## まず皆様ご確認ください

食品衛生法改正に伴い、現在許可をお持ちの方も、今後新設された許可・ 届出をお取りになる方も必ずはじめに実施してもらうのが

## 「食品等事業者情報登録」です

・登録はパソコンまたはスマートフォンで行います。

今後も電子申請手続きが必要になりますので、パソコン又はスマートフォ ンのご準備をお願いします。

・登録は以下の「食品衛生申請等システム」により行います。

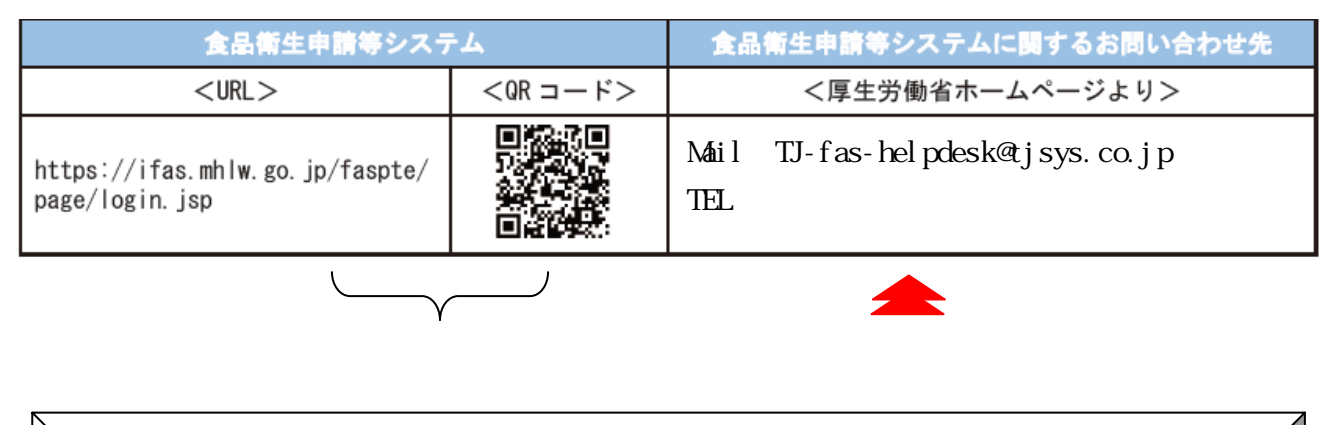

【デジタル化推進のお願い】 食品営業の申請や届出については、全国でデジタル化が進められております。 まだ、インターネットへの接続環境が整っていない方は、これを期に導入をお勧 めします。

・登録の流れ(GビジネスID を利用しない場合)

「アカウントの作成はこちら」をクリック 事業所の情報等を入力 パスワードは自分で決めます。 パスワードは8文字以上です。 仮登録が完了し、入力したメールアドレスにメールが届きます メールを開き、メール内にある URL をクリックしてアカウントを有効化 するための画面に遷移して下さい。

アカウントを有効化するための画面が表示されるので、「アカウント有効 化」を押して完了です。

Gビジネス ID を利用する場合は、システム右上にある「マニュアル」を参考に入力をお願いします。

・登録を完了して「 ID 」と「パスワード」を取得します。

忘れずに記載して保管しましょう。

ID とパスワードは許可・届出の手続きで必要となります。

| ID                            |                   |                                          |
|-------------------------------|-------------------|------------------------------------------|
| パスワード                         |                   |                                          |
|                               |                   | 注意                                       |
| ・「事業者登録」は1事業者 <u>1回だけ</u> です。 |                   | 1か所に複数の許可がある                             |
| (許可・届出                        | ~<br>が複数あっても1回です) | 場合や、複数の場所に営業<br>許可をお持ちの方もこの登<br>録は1回だけです |